## Een Teams les plannen via de Agenda

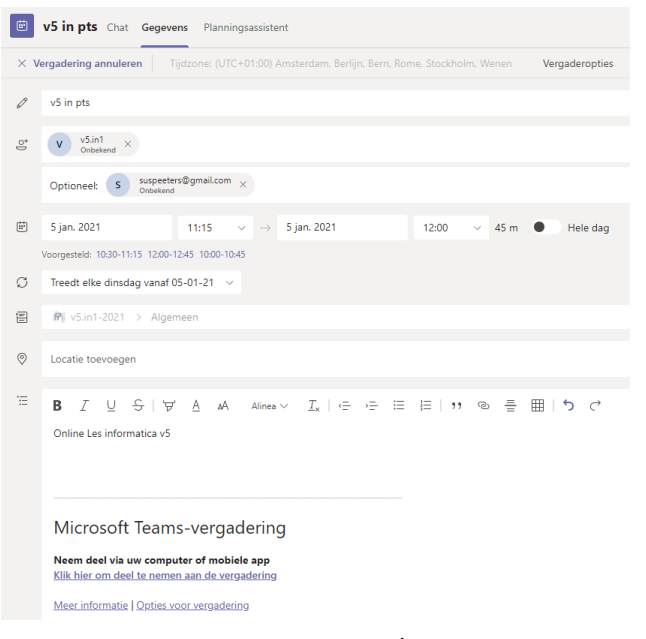

Bij de deelnemers kies je de klas / het team waaraan je les gaat geven.

Bij **Optioneel** zet je overige deelnemers, bijvoorbeeld personen zonder een @ostrealyceum.nl e-mailadres. Ik heb suspeeters@gmail.com er bij gezet. Die kun je overigens ook gewoon in het vakje erboven toevoegen. Je laat de les wekelijks herhalen.

Bij het **Kanaal** kies je het Team (de klas) en eventueel een kanaal (hier Algemeen) door op het pijltje voor het Team te klikken.

Bij de **Vergaderopties** kan ik vervolgens nog het een en ander instellen.

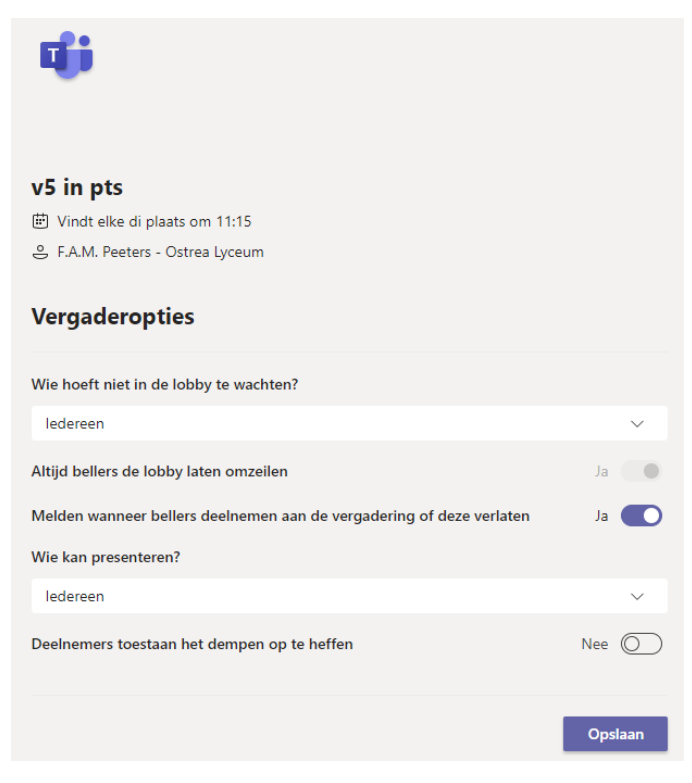

## Een extern iemand met Gmail krijgt dit in zijn mail.

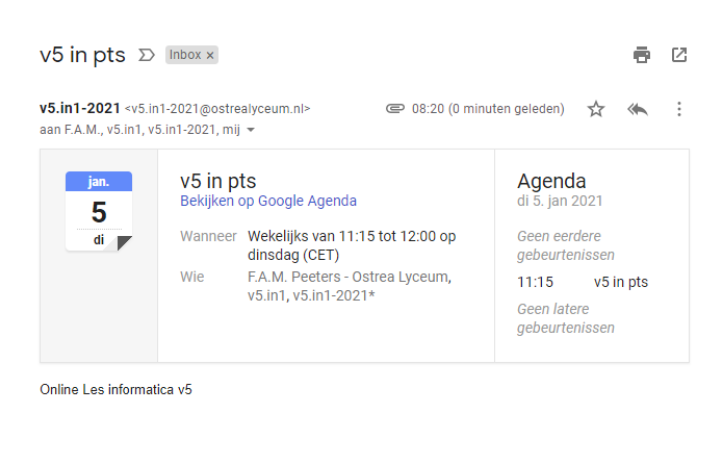

## Microsoft Teams-vergadering

Neem deel via uw computer of mobiele app Klik hier om deel te nemen aan de vergadering

Meer informatie | Opties voor vergadering

In Outlook ziet de uitnodiging er zo uit. Dit krijgen alle leerlingen in hun schoolmail. Als je zo'n uitnodiging ontvangt word je eigenlijk geacht aan te geven of je die accepteert of niet. Op de bovenste regel kun je dat aangeven.

| V Acce                                                                                                    | pteren • ? Voorlopig • ¥ Weigeren •  Agenda<br>di 5-1-2021 08:39<br>F.A.M. Peeters - Ostrea Lyceum <pts@ostrealyceum.nl> namens v4.in7-2021</pts@ostrealyceum.nl> |  |  |  |  |
|----------------------------------------------------------------------------------------------------|----------------------------------------------------------------------------------------------------|--|--|--|--|
|                                                                                                    | 🔘 v4 in pts                                                                                                    |  |  |  |  |
| Vereist: ♀ F.A.M. Peeters - Ostrea Lyceum; ○ v4.in7; ○ franspeeters@kpnmail.nt; ○ v4.in7-2021<br>⑦ Verzend een antwoord. |                                                                                                    |  |  |  |  |
| Wanne                                                                                                    | er Vindt plaats elke dinsdag vanaf 5-1-2021 van 12:00 tot 12:45 Locatie                                                                                           |  |  |  |  |
|                                                                                                    | sdag Sjanuari 🕨                                                                                                    |  |  |  |  |
| 12                                                                                                    | v4 in pts<br>v4.in7-2021                                                                                                    |  |  |  |  |
| 13                                                                                                    |                                                                                                    |  |  |  |  |
| Online les informatica v4                                                                                                |                                                                                                    |  |  |  |  |

Microsoft Teams-vergadering

| Neem    | deel  | via uw | comput  | er of r | nobiele app   |
|---------|-------|--------|---------|---------|---------------|
| Klik hi | er om | deel t | e nemen | aan d   | e vergadering |

Meer informatie | Opties voor vergadering

| v5 in pts<br>F.A.M. Peeters - Ostrea Lyceum                               | e c       |
|---------------------------------------------------------------------------|-----------|
| v4 in pts<br>F.A.M. Peeters - Ostrea Lyceum                               | 2 C       |
|                                                                           |           |
|                                                                           |           |
| Teambijeenkomst HV, ervaringen (digitale<br>A.F.J. Kreeft - Ostrea Lyceum | e) lessen |

Je kunt nu deelnemen vanuit de Agenda, vanuit de mail of door naar het betreffende Team te gaan.

Links zie je een voorbeeld van een Agenda.